## How to sign up for the EMF Health Academy

| Click any of the Sign Up<br>buttons.                                            | <section-header><section-header><text><text><text><text></text></text></text></text></section-header></section-header>                                                                                                    |
|---------------------------------------------------------------------------------|----------------------------------------------------------------------------------------------------|
| Click sign up button at the<br>bottom once you have read<br>the information.    | <section-header><section-header><section-header><section-header><text><text><text><text><text><list-item><list-item><text></text></list-item></list-item></text></text></text></text></text></section-header></section-header></section-header></section-header>                                                                                                    |
| Enter the email address you<br>would like to use for the EMF<br>Health Academy. | Confirm Email<br>Email<br>bam@dundermifflin.com<br>Noxt<br>Back                                                                                                    |
| Click 'Next.'                                                                   | Securit Plan     Pry       Diameter Text Data     •       Addem for at EAB 49 requested for the DATP Handit     •       Addem for at East Addeminy     •       Diameter Text Data     •       Diameter Text Data     •       Diameter T |

| Enter your payment details.                                              | Confirm Email Select Plan Pay   Card number 1234 1234 1234 1234 Vis (*) (*) (*) (*) (*) (*) (*) (*) (*) (*)                        |
|--------------------------------------------------------------------------|----------------------------------------------------------------------------------------------------|
| You can enter your profile<br>picture now or skip and add<br>later.      | Welcome to EMF Health Academy                                                                                                    |
| Enter the name you would like<br>to be known by inside the<br>community. | What do we call you?     Email   Judith@emf-protection.co.uk     Tirst Name   test     Website                                     |
| Answer two short questions about yourself that will be                   | Tell us about yourself!       test test         Tell us about yourself *       Judith@emf-protection.co.uk         test       test |

| shown in the Introductions<br>channel inside the community.                             | What are you great at (and where can you help other<br>people)? *<br>fest                                                                                                    |
|-----------------------------------------------------------------------------------------|----------------------------------------------------------------------------------------------------|
| Watch a short introduction<br>video from Glynn Hughes<br>(EMF Protection founder)       | <section-header></section-header>                                                                                                    |
| Check you are happy with your profile and click 'Finish.'                               | test test         Juith@emf-protection.co.uk                                                                                                    |
| When you click 'Finish,' you will<br>be taken to the Code of<br>Conduct and Disclaimer. | Code of Conduct Please DO This First Building a community aimed at the betterment of humanity is an aversome adventure, please READ THIS DISCLAMER now                                                                                                    |
| Please read both and click<br>'Accept' at the bottom of the<br>page.                    | Our Goal         The EMF Health Academy is dedicated to         1. Helping practitioners understand the impact of EMFs on health and how to help their patients mitigate the effects         2. Helping individuals develop an EMF health strategy for themselves and their families.         Our intention is to provide a harassment-free experience for everyone. We do not tolerate harassment of community members in any form. <b>Deplicability and Scope</b> This code of conduct rappies to all of this community's spaces, including public channels, private channels, thread, direct message, vice rooms, comment sections, and live events, both online and off. Anyone who violates this code of conduct may be sanctioned or expelled from these spaces at the discretion of the administratore. |

|                                                       | Toward a Welcoming and Safe Environment         We hope to create an environment in which diverse individuals can collaborate and interact in a positive<br>and affirming way. Examples of behavior that contributes to creating this sort of environment include:         • Using welcoming and inclusive language         • Being respective of differing viewpoints and experiences         • Gracefully accepting constructive criticism |
|-------------------------------------------------------|----------------------------------------------------------------------------------------------------|
| You should now have access to the EMF Health Academy! | Welcome!                                                                                                    |